# Práctica 5 – Filtros

Filtrar los datos de una hoja de cálculo de Excel te permite ver sólo la información que deseas. Esta es una herramienta que puede ser útil cuando necesitas estudiar un documento muy grande. Para que los filtros funcionen bien, la tabla que construyas debe tener un fila de encabezado donde se identifique el nombre de cada columna, como en el ejemplo que usaremos.

Veamos cómo activar los filtros:

#### Paso 1:

En la pestaña **Datos** de la **Cinta de opciones**, haz clic en el comando **Filtro**.

| 1   | <b>⊟</b> •••           | CF - 4                |                                                                          |                                             | excel2016_f   | littering_practice - E               | xcel                                                      | -14                                   | Υ.                            | GCF                          | AprendeLibre 🖽                                                                                                    | -           |
|-----|------------------------|-----------------------|--------------------------------------------------------------------------|---------------------------------------------|---------------|--------------------------------------|-----------------------------------------------------------|---------------------------------------|-------------------------------|------------------------------|----------------------------------------------------------------------------------------------------|-------------|
| An  |                        |                       | Diseño de página Fórmulas                                                | Datos eviser                                |               |                                      |                                                           |                                       |                               |                              |                                                                                                    | R. Comparti |
| Obt | ener dator<br>ternos * | Nueva<br>consulta - D | Actualizar<br>todo - Conesis<br>Propiec<br>Propiec<br>Propiec<br>Conesis | ones<br>dades 2↓ 2 2 2<br>vinculos 2↓ Orden |               | orrar<br>olver a aplicar<br>vanzadas | Relleno rápido<br>Quitar duplicados<br>Validación de date | II-II Conso<br>II-II Conso<br>Relacio | idar<br>ines<br>Anäl<br>hipór | isis de Previsión<br>tesis * | <ul> <li>イロシング Agrupar ・ 信</li> <li>イロシング Agrupar ・ 信</li> <li>シング Agrupar ・ 信</li> <li>シング Agrupar ・ 信</li> <li>シング Agrupar ・ 信</li> </ul> |             |
| Ξ   | _                      | Obtenery              | transformar concounts                                                    | _                                           |               | , vanzadas                           | Pierramientas de                                          | datos                                 | _                             | Prevision                    | Esquema 5                                                                                                    |             |
| C   | L                      | • I ×                 | <i>f</i> Detalle del equipo                                              |                                             |               |                                      |                                                           |                                       |                               |                              |                                                                                                    | , v         |
| 1   | A                      | 8                     | C                                                                        | D                                           | 1             | F                                    | G                                                         | н                                     | 6 J. 5                        | JK                           | L M                                                                                                    | N O         |
| 1   | 1D #                   | Tipo                  | Detalle del equipo                                                       | Fecha salida                                | Fecha entrada | Prestada a                           |                                                           |                                       |                               |                              |                                                                                                    |             |
| 2   | 3000                   | Cámara                | Saris Lumina Digital Cámara                                              | 12-May-15                                   | 15-May-15     | Shannon Nguye                        | n                                                         |                                       |                               |                              |                                                                                                    |             |
| 3   | 3005                   | Cámara                | Saris Zoom Z-60 Digital Cámara                                           | 27-Jul-15                                   | 06-Aug-15     | Sela Shepard                         |                                                           |                                       |                               |                              |                                                                                                    |             |
| 4   | 1021                   | Portátil              | 15" EDI SmartPad L200-3 Portátil                                         | 15-Sep-15                                   | 01-Oct-15     | Sofie Ragnar                         |                                                           |                                       |                               |                              |                                                                                                    |             |
| 5   | 1022                   | Portátil              | 15" EDI SmartPad L200-3 Portátil                                         | 14-Aug-15                                   | 16-Aug-15     | Hank Sorenson                        |                                                           |                                       |                               |                              |                                                                                                    |             |
| 6   | 1023                   | Portátil              | 15" EDI SmartPad L200-3 Portátil                                         | 08-Aug-15                                   | 15-Aug-15     | Jennifer Weiss                       |                                                           |                                       |                               |                              |                                                                                                    |             |

## Paso 2:

Al lado de cada una de las celdas de la primera fila aparecerá una flecha que desplegará un menú donde podrás elegir qué información quieres ver con relación a esa columna en particular. Allí, deja seleccionado únicamente el tipo de información que quieres ver.

| B 5- C - F                                                                                                    |                                                                                                    |                                                                                                    | ing_practice - Excel                                                                                                    | GCF Apre                                                       | ndelibre 10 - 0 X                                         |
|----------------------------------------------------------------------------------------------------|----------------------------------------------------------------------------------------------------|----------------------------------------------------------------------------------------------------|----------------------------------------------------------------------------------------------------|----------------------------------------------------------------|-----------------------------------------------------------|
| Archivo Inicio Insertar                                                                                                    |                                                                                                    | idemulas Dates Revisar Vista 🖓 įQuei desea h                                                                                                    |                                                                                                    |                                                                |                                                           |
| Obtener datos<br>esternos *                                                                                                    | ostrar consultas<br>esde una tabla<br>ventes recientes<br>zansformar                                                                                                    | Consciones<br>Propredades<br>Di faitar visculos<br>Consciones<br>Condenar<br>Di Cidanar<br>Di Cidanar<br>Condenar<br>Condenar<br>Di Cidanar<br>Condenar<br>Cidanar<br>Cidan | Releno rápido F<br>Tento en<br>columnas d'Alidación de datos -<br>Herramientas de datos                                                                                                    | Consolidar<br>Relaciones<br>Análisis de Previsión<br>Previsión | Agrupar - 19<br>Desagrupar - 19<br>Subtotal<br>Esquema 16 |
| ci + 1 ×                                                                                                    | Z & Detalle de                                                                                                    | el enuino.                                                                                                    |                                                                                                    |                                                                |                                                           |
| A                                                                                                    | В                                                                                                    | С                                                                                                    | D                                                                                                    | E                                                              | F                                                         |
| 1 ID #                                                                                                    | Tipo 🥃                                                                                                    | Detalle del equipo                                                                                                    | Fecha salida 🖕                                                                                                    | Fecha entrada 🥃                                                | Prestada a 🥃                                              |
| 4 1022 Portall<br>5 1022 Portall<br>5 1022 Portall<br>6 1023 Portall<br>1 1025 Portall<br>1 1025 Portall<br>1 1025 Portall<br>1 1031 Portall<br>1 1032 Portall<br>1 1032 Portall<br>1 1032 Portall<br>1 1032 Portall<br>1 1030 Orto<br>1 1030 Orto<br>1 1030 Orto<br>1 1030 Orto<br>1 1030 Orto<br>1 1030 Orto<br>1 10400 Orto<br>1 10400 Orto<br>1 10400 Orto<br>1 10400 Orto<br>1 10400 Orto<br>1 10400 Orto<br>1 10400 Orto<br>2 1040 Proyector<br>2 1 0401 Proyector | 15° EO Sima 21<br>15° EO Sima 31<br>15° EO Sima 31<br>15° EO Sima 31<br>17° Sirie X1<br>17° Sirie X1<br>17° Sirie | Ordenar ge A a Z<br>Ordenar de Z a A<br>Ordenar foz Z a A<br>Ordenar foz de Car<br>Filtos por color<br>Filtos por color<br>Filtos de texto<br>Buscar<br>Discussor<br>Populat<br>Propetor<br>TV                                                                                                    | Sofie Ragnat     Hark Sorenson     Jennfere Weiss     Min Seung     Min Seung     Nick Ortiz     stanfary Geyer     George O'Agosta     Jary Peraita     Anthony Liddell     Sofie Ragnat     Citil Goss     Sela Shepard     Jary Peraita     Nick Ortiz     Win Amitage     Minchael Earley     Jamila Kyle |                                                                |                                                           |

Por ejemplo, en este caso queremos ver solo la información relacionada a las cámaras, así que haremos clic en cada uno de los marcadores junto al tipo de información que no queremos tener en cuenta para quitarles la selección preestablecida.

Paso 3:

Al finalizar, haz clic en el botón Aceptar.

Cómo usar varios filtros:

Puedes usar más de un filtro en una hoja de cálculo en Excel y, así, filtrar aún más la información que estás buscando. Veamos cómo hacerlo:

Supongamos que ya le has aplicado un filtro a la hoja de cálculo en que estás trabajando, por ejemplo, nosotros seleccionamos en la columna Tipo que solo queremos ver la información relacionada a los portátiles y a los proyectores. Pero ahora queremos ver únicamente cuáles de esos equipos fueron utilizados en Septiembre, así que desplegaremos el menú de la columna Fecha de salida y dejaremos seleccionado solo la opción Septiembre. Para finalizar, haremos clic en el botón **Aceptar**.

El sistema nos mostrará únicamente la información que sea compatible con los filtros que hemos establecido.

| ⊟     | 5.                                                 | 2 - +                |                                  |                                         | ercel201          | 5_filtering_practice - Excel                                             |                                    | GCF AprendeLibre                           | 10 - 0 >                                         | ĸ    |
|-------|----------------------------------------------------|----------------------|----------------------------------|-----------------------------------------|-------------------|--------------------------------------------------------------------------|------------------------------------|--------------------------------------------|--------------------------------------------------|------|
| Archi | vo Ini                                             | io Insertar          | Diseño de página Fórmulas Datos  | Revisar Vista                           | ₽ ¿Qué de         |                                                                          |                                    |                                            | A Compa                                          | etie |
| Pega  | apeles ⊊                                           | Calibri •<br>N K S • |                                  | Ajustar texto<br>Combinar y centrar   + | General<br>\$ - % | oos 12 20<br>mero G Formato Latios de condicional * como tabla * celda * | Insertar Eliminar Format<br>Celdas | ∑ Autosuma •<br>↓ Rellenar •<br>Ø Borrar • | AT Buscar y<br>filtrar * seleccionar *<br>Editar | ~    |
| HS    |                                                    | • : × v              | fe .                             |                                         |                   |                                                                          |                                    |                                            |                                                  | ~    |
| 4     |                                                    |                      | 6                                | 0                                       | E                 | 5 G H                                                                    | 1 1 1 1                            | r I i I                                    | MINIO                                            |      |
| 1     | ID #                                               | Тіро                 | 🗸 🛛 Detalle del                  | equipo                                  | -                 | Fecha salida 🛒 🛛 Fecha ent                                               | trada 🤟                            | Prestada a                                 | <b>v</b>                                         | Ē    |
| 4 1   | 021                                                | Portátil             | 15" EDI SmartPad L200-3 Portátil | 15-Sep-15                               | 2.                | Ordenar de más antiguo a más reciente                                    | e                                  |                                            |                                                  |      |
| 5 1   | 022                                                | Portátil             | 15" EDI SmartPad L200-3 Portátil | 14-Aug-15                               | Z                 | Ordenar de más recientes a más antiqu                                    | 105                                |                                            |                                                  |      |
| 6 1   | 023                                                | Portátil             | 15" EDI SmartPad L200-3 Portátil | 08-Aug-15                               | A.                | , Ordenar de mas reciences a mas antigo                                  | 105                                |                                            |                                                  |      |
| 7 3   | 070                                                | Cámara               | Omega PixL Digital Camcorder     | 06-Oct-15                               |                   | Ordenar por color                                                        | •                                  |                                            |                                                  |      |
| 8 1   | 025                                                | Portátil             | 15" EDI SmartPad L200-4X         | 26-Sep-15                               |                   | Borrar filtro de "Fecha salida"                                          |                                    |                                            |                                                  |      |
| 9 1   | 031                                                | Portátil             | 17" Saris X-10 Portátil          | 04-Oct-15                               | 2                 | Eonar nato de l'echa sanda                                               |                                    |                                            |                                                  |      |
| 10 1  | 032                                                | Portátil             | 17" Saris X-10 Portátil          | 19-Sep-15                               |                   | Filtrar por c <u>o</u> lor                                               | F                                  |                                            |                                                  |      |
| 11 1  | 033                                                | Portátil             | 17" Saris X-10 Portátil          | 24-Sep-15                               |                   | Filtros de fecha                                                         | F                                  |                                            |                                                  |      |
| 12 1  | 034                                                | Portátil             | 17" Saris X-10 Portátil          | 25-Aug-15                               |                   |                                                                          |                                    |                                            |                                                  |      |
| 13 2  | 050                                                | Otro                 | EDI SmartBoard L500-1            | 05-Oct-15                               |                   | Buscar (Todos)                                                           | ₽ ~ <b>(</b>                       |                                            |                                                  |      |
| 14 2  | 051                                                | Otro                 | EDI SmartBoard L500-1            | 01-Oct-15                               | ~                 |                                                                          |                                    |                                            |                                                  |      |
| 15 3  | 800                                                | Otro                 | U-Go Saris DigiCam Printer II    | 04-Aug-15                               |                   | □ ■ 2015                                                                 |                                    |                                            |                                                  |      |
| 16 3  | 900                                                | Otro                 | U-Go Saris Label Maker           | 13-Jun-15                               |                   | € · □ agosto                                                             |                                    |                                            |                                                  |      |
| 17 4  | 800                                                | Otro                 | 7N Deluxe Cámara Travel Bag      | 27-Jul-15                               |                   | septiembre                                                               |                                    |                                            |                                                  |      |
| 18 4  | 4900 Otro 7N Light Rolling Portátil Case 04-Oct-15 |                      |                                  |                                         | octubre           |                                                                          |                                    |                                            |                                                  |      |
| 19 4  | 905                                                | Otro                 | 7N Heavy Rolling Portátil Case   | 04-Oct-15                               |                   |                                                                          |                                    |                                            |                                                  |      |
| 20 6  | 100                                                | Proyector            | Omega VisX 1.0                   | 28-Sep-15                               |                   | No.                                                                      |                                    |                                            |                                                  |      |
| 21 6  | 101                                                | Proyector            | Omega VisX 1.0                   | 26-Sep-15                               |                   |                                                                          |                                    |                                            |                                                  |      |
| 22 6  | 102                                                | Proyector            | Omega VisX 1.0                   | 22-Aug-15                               |                   | ACEPTAR Cance                                                            | lar                                | 1000 100 LU                                |                                                  |      |

Opciones avanzadas de filtros:

Existen opciones avanzadas para filtrar la información que quieres ver en una hoja de cálculo.

Paso 1:

Despliega el menú de filtros de la columna que te interesa haciendo clic en la flecha que está junto a la celda de encabezado.

Paso 2:

Allí, se desplegará un menú donde debes seleccionar la opción **Filtros de texto**, si la columna está compuesta por texto, **Filtros de número**, si la columna está constituida por cifras, o **Filtros de fecha**, si la columna es de fechas.

Paso 3:

Se abrirá otro menú donde verás diferentes opciones por podrás usar para organizar y filtrar la información.

| ି 🗄 🐬 🖑 -                                                                                                    |                    |                                                                                                    |                                                                                                    |                        |                                                                                                    | excel2016_f                                                                 | iltering_pract                                       | ice - Excel              |                                      | 1                     |                |              | GCF  | AprendeLibre                       | E                      | - 0                  | ×         |
|----------------------------------------------------------------------------------------------------|--------------------|----------------------------------------------------------------------------------------------------|----------------------------------------------------------------------------------------------------|------------------------|----------------------------------------------------------------------------------------------------|-----------------------------------------------------------------------------|------------------------------------------------------|--------------------------|--------------------------------------|-----------------------|----------------|--------------|------|------------------------------------|------------------------|----------------------|-----------|
| Archivo Inicio                                                                                                    | Inserti            | ar Diseño de página                                                                                                    | Fórmulas Da                                                                                                 | itos Revis             |                                                                                                    |                                                                             |                                                      |                          |                                      |                       |                |              |      |                                    |                        |                      | Compartir |
| Pegar V Call                                                                                                    | ibri<br>K <u>S</u> | • 11 • A A A                                                                                                    | = = <b></b> ».<br>= = = • • •                                                                               | Ajusta                 | ir texto<br>iinar y centrar 👻                                                                                                    | General<br>\$ - % or<br>Núme                                                | *<br>10 58 58<br>10 15                               | Formato<br>condicional   | Dar formato<br>como tabla<br>Estilos | Estilos de<br>celda * | em<br>Insertar | Eliminar For | nato | Autosuma<br>Rellenar *<br>Borrar * | Ordenar y<br>filtrar * | Buscar y seleccionar |           |
| H5 *                                                                                                    | e x                | ~ fe                                                                                                    |                                                                                                    |                        |                                                                                                    |                                                                             |                                                      |                          |                                      |                       |                |              |      |                                    |                        |                      | ~         |
|                                                                                                    | в                  | c                                                                                                    |                                                                                                    | D                      |                                                                                                    | F                                                                           |                                                      | F                        | G                                    | н                     | 1              |              | к    | L I                                | M                      | N                    | 0 *       |
| ID         #           2         3000         Cama           3         3000         Cama           4         1021         Portá           5         1022         Portá           6         1022         Portá           8         1025         Portá           9         1031         Portá           10         1032         Portá           11         1033         Portá           12         1034         Portá           13         2050         Otro           14         2051         Otro           15         3000         Otro           16         3900         Otro           18         4900         Otro |                    | Ordenar ge A a Z<br>Ordenar ge A a Z<br>Ordenar de Z a A<br>Ordenar por color<br>Borrar filtro de "Di<br>Filtrar por color<br>Filtrar por color<br>Filtras de texto<br>Buscar<br>(5 ElO Sma<br>(5 ElO Sma<br>(7 Smis X- | Detalle del equipo<br>etalle del equipo<br>r todo)<br>artPad L200-3 Po<br>artPad L200-4X                    | uipo                   | ▼ Fee           2.3/1007           06/08/           01/10/           13/08/           Es ig           No           Gon           Ierr           Con           No           Es ig | scha salida<br>2015<br>2015<br>2015<br>2015<br>2015<br>2015<br>2015<br>2015 | Sela Shep<br>Sofie Rage<br>Hank Sore<br>Jennifer V   | er<br>tosta<br>dell<br>d | rada                                 | Pr                    | restada        | a 🔽          |      |                                    |                        |                      |           |
| 19 4905 Otro<br>20 6100 Prove<br>21 6101 Prove<br>22 6102 Prove<br>1<br>Listo                                                                                                    | 81<br>81<br>91     | A Supervised Statements     A Statements     A Statements     A Statements     A Statements     A Statements     A Statements                                                                                           | A40 OLED TV<br>n 440 OLED TV<br>Cámara Travel Ba<br>olling Portátil Ca<br>olling Portátil Ca<br>oard L500-1 | ag<br>ase<br>se<br>. ✓ | 01/10/<br>27/09/<br>23/08/                                                                                                    | o personalı<br>2015<br>2015<br>2015<br>2015                                 | <u>z</u> ado<br>Win Armit<br>Michael E<br>Jamila Kyl | age<br>arley<br>e        | : 4                                  |                       |                |              |      | ()                                 | ]                      | 1                    | + 100%    |

Allí también verás una opción llamada **Filtro personalizado**. Esto te permitirá crear un filtro específico con las especificaciones que necesites.

| Autofiltro personaliza                           | 0                                                            |         | ?   | ×      |
|--------------------------------------------------|--------------------------------------------------------------|---------|-----|--------|
| Mostrar las filas en las<br>Detalle del equipo   | uales:                                                       |         |     |        |
| es igual a                                       | ✓                                                            |         |     | $\sim$ |
| <u>•</u> <u>v</u> <u>•</u>                       |                                                              |         |     |        |
|                                                  | ×                                                            |         |     | $\sim$ |
| Use ? para representar<br>Use * para representar | ualquier carácter individual<br>ualquier serie de caracteres | Aceptar | Can | celar  |

## EJERCICIO PRÁCTICO-

Crea en Excel una hoja de cálculo con estos datos:

|                      | NOTA  |
|----------------------|-------|
| ALUMNO               | FINAL |
| Juan Gómez           | 5     |
| Ana López            | 5     |
| María Martínez       | 6     |
| Juan Andrés González | 7     |
| Llanos Jiménez       | 4     |
| Pedro García         | 3     |
| Lourdes Zamorano     | 2     |
| Esther Soler         | 1     |
| Antonio Carrión      | 6     |
| Julia Carvajal       | 6     |
| Simón Bravo          | 7     |
| Miguel Martínez      | 8     |

Introduce un filtro en la columna nota final.

- a) ¿Cómo se pueden filtrar los datos para mostrar sólo los alumnos aprobados?
- b) ¿Cómo se pueden filtrar los datos para mostrar sólo los alumnos que mejoren el promedio?
- c) ¿Cómo se pueden mostrar solo los alumnos con una nota par?

#### Crea ahora esta tabla:

| ~~~~~~~~~~~~~~~~~~~~~~~~~~~~~~~~~~~~~~~ | <b>_</b> | -      |  |
|-----------------------------------------|----------|--------|--|
|                                         |          | PLAZAS |  |
| Seat Alhambra                           | Diésel   | 7      |  |
| Volkswagen Sharan                       | Gasolina | 7      |  |
| Volkswagen Golf                         | Gasolina | 5      |  |
| Audi Q3                                 | Gasolina | 5      |  |
| Toyota Auris                            | Híbrido  | 5      |  |
| Citroën C5 Aircross                     | Híbrido  | 5      |  |
|                                         |          |        |  |

Establece filtros para que solo se vean los coches de motor diésel con 5 plazas.